Tuto Book 5-2 sur iPad

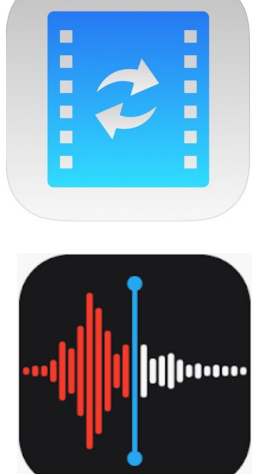

# Convertir un enregistrement audio avec l'appli MediaConvert et le partager

Sandrine Maret ERUN Beaune

Fev 2022\_vI

Cas pratique : Vous avez fait des enregistrements audio dans l'appli Dictaphone et vous souhaitez les publier sur votre blog.

### Problème :

Les fichiers audio sont au format m4a assez lourd et incompatible avec le blog d'école WordPress du rectorat.

#### Solution :

L'étape intermédiaire consiste à convertir les fichiers audio m4a créés par Dictaphone en fichiers audio mp3 plus légers et compatibles avec la publication sur le blog de l'école.

*Remarque : la conversion est inutile* pour utiliser le fichier audio dans l'appli Bookcreator.

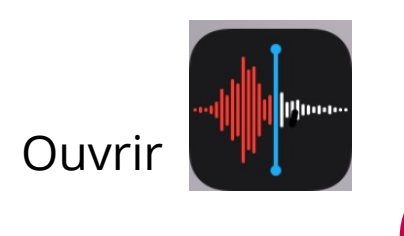

### Mémos vocau

Nouvel enregistrement 20 janv. 2022

Test 2 7 déc. 2021

Test iMovie 7 déc. 2021

Rue du Paradis 50

## Étape I : Sélectionner un audio

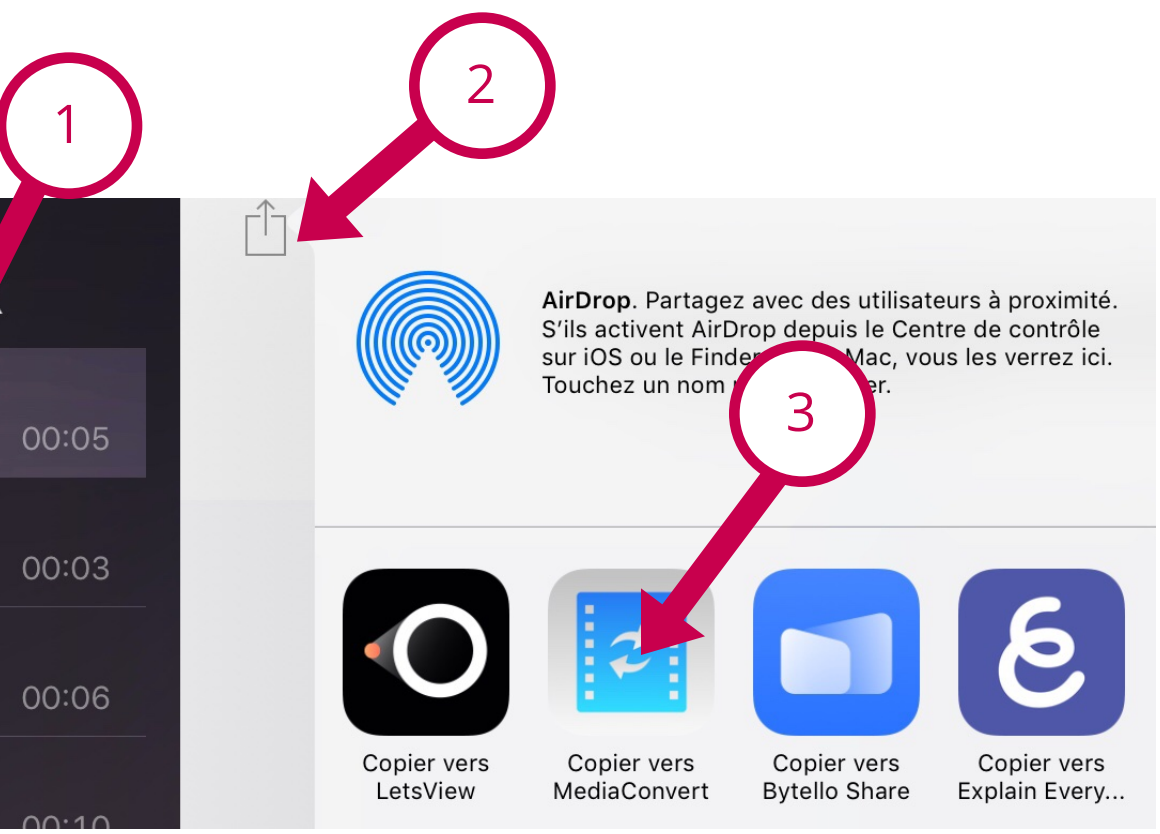

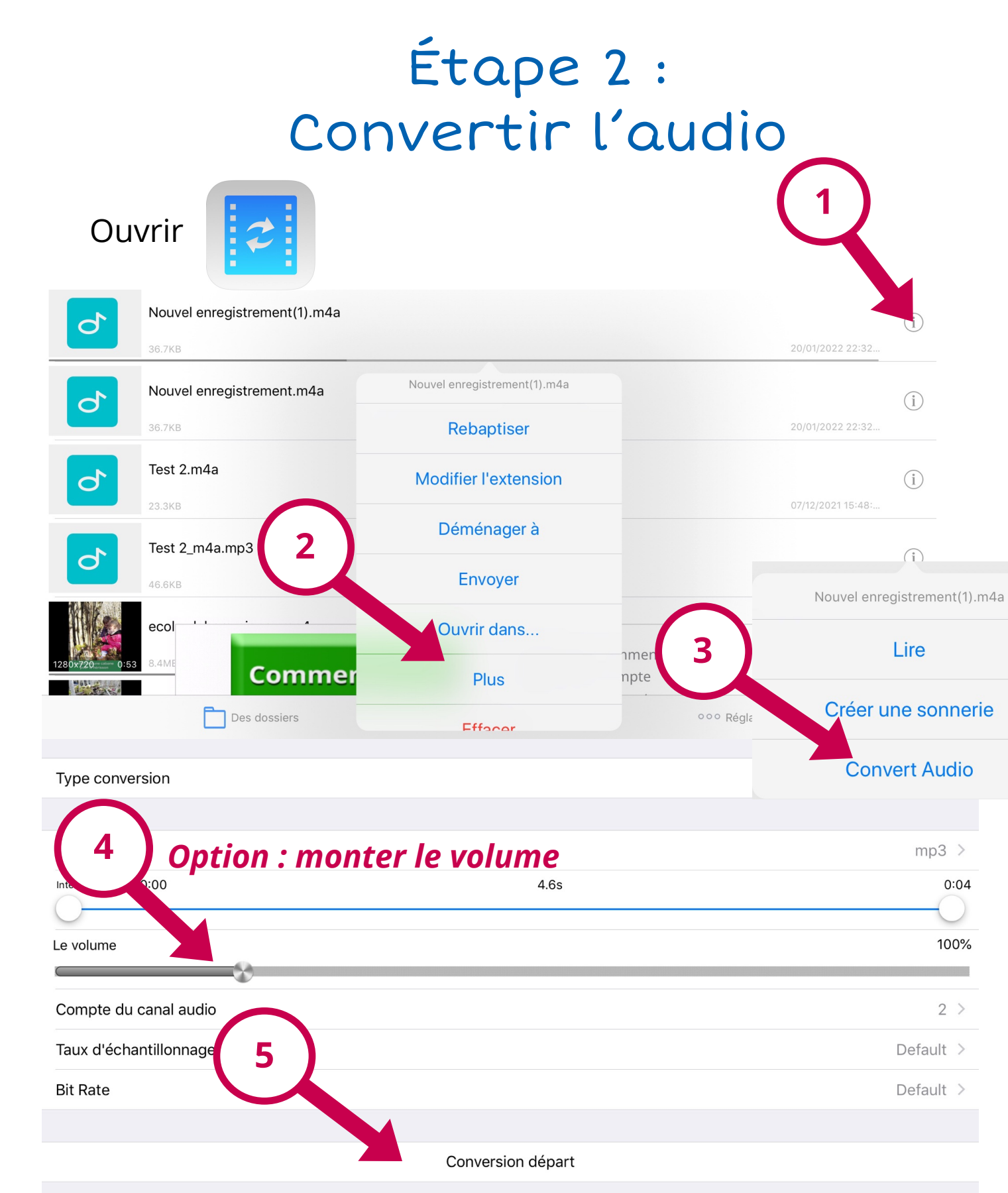

## Étape 3 : Enregistrer l'audio converti vers le dossier partagé

Utiliser l'appli FE (ou Fichiers ou Nextcloud) pour enregistrer la version mp3 sur le serveur ou dossier partagé

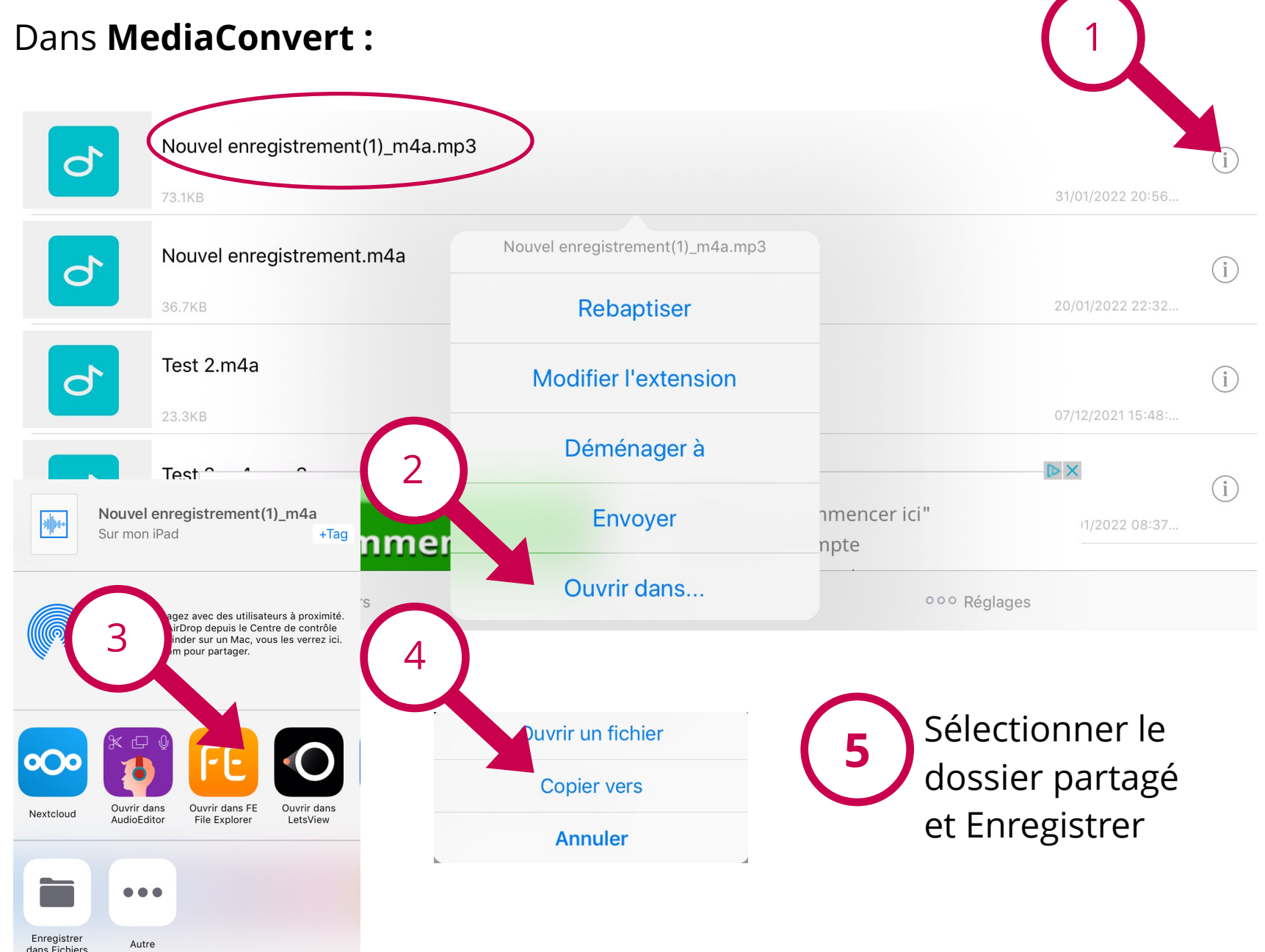